## How to SW download

Step 1. File copy

Copy the download file to the "Root" folder of the USB device.
※ The file name is "GEMINI\_ALL\_EU\_NT72461\_ALL\_V3.280\_20180202.pkg"

Step 2. Power off(AC off) the TV. Step 3. Insert the USB device into the USB port of the TV.

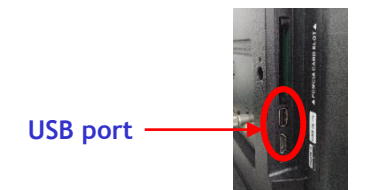

Step 4. Power on(AC on) the TV.

Step 5. After wait about 1 minutes, TV will display "Software upgrading in progress......" on screen and start upgrading automatically.

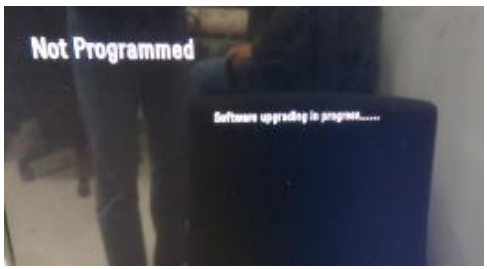

Step 6. After software upgraded successfully(about 1 minutes), TV will reboot, please unplug USB when "LG" logo appeared on screen. Step 7. Check FW version(V 3.280). Press 3times "Mute" key with remote control.